## Spotlight a video when hosting a Zoom session

## Only the host can do this!

You must have at least 3 participants

## To Spotlight a Video

- 1. At the top of your screen, hover over the video of the participant you want to spotlight and click on the 3 white dots in the blue square (**Top right.**)
- 2. From the menu, choose **Spotlight Video**.

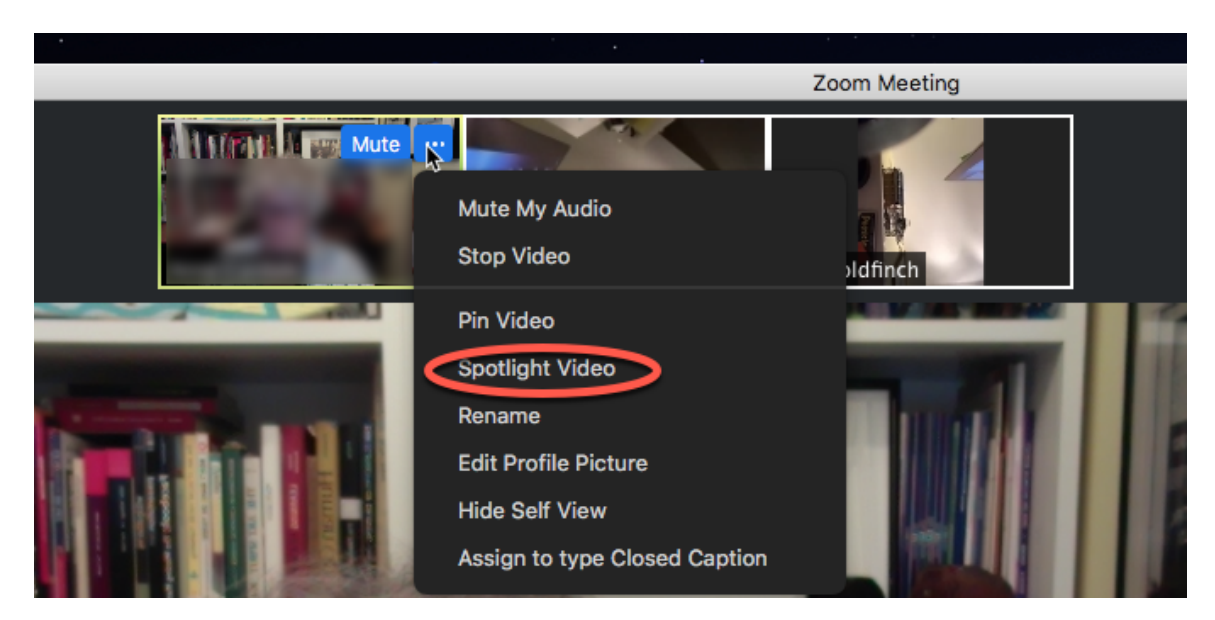

## **To Cancel a Spotlight**

1. Click **Cancel the Spotlight Video** in the upper-left corner.

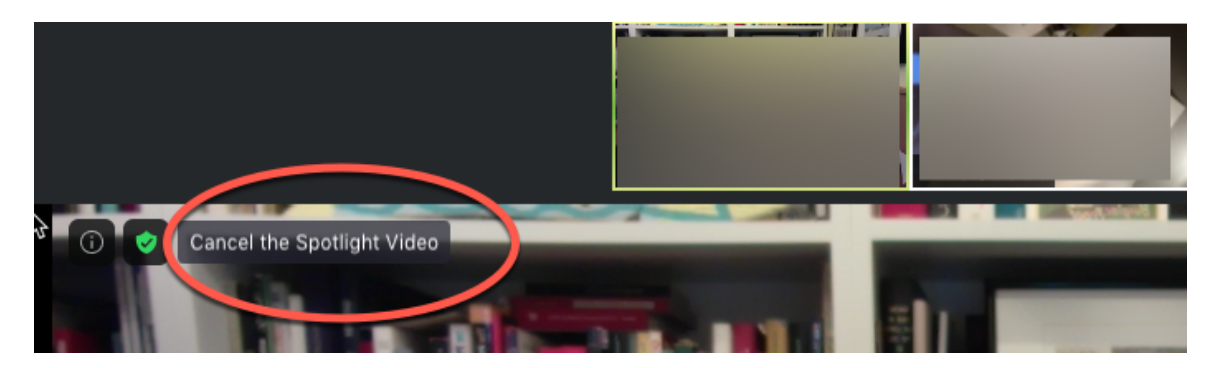